### FACULTY GUIDE: COMPASS ALERTS AND UPDATES

#### Introduction to the Send Alert function

As a faculty member working closely with students, you may encounter situations where a student is struggling more than usual and could benefit from university resources. To streamline this process, please use the new "Send Alert" feature in Compass instead of contacting resource departments directly. This approach ensures that all outreach and support efforts are documented efficiently and that students are directed to the right resources for their specific needs.

Once you submit an alert, the Compass administrator will review the details and forward them to the appropriate team for follow-up.

If you're in a faculty advising role and believe a student needs support from general university resources, you can submit an alert. However, if you're having difficulty reaching the student, please do not submit an alert. Instead, use the notes function to document your outreach efforts.

When an alert is submitted, the Compass admin will determine which department will receive the request for student support. The departments that can be contacted through the "Send Alert" function include:

- Center of Belonging and Equity (CoBE)
- Crisis Assessment Risk Evaluation (CARE)
- Equal Opportunity and Title IX
- Student Achievement and Retention Services (STARS)
- Student Disability Services (SDS)
- The Learning Commons

Please refer to the flow chart on the following page for a visual guide to the Send Alert process.

# SEND ALERT FLOW CHART

Faculty and student determine a need for university resource(s)

Faculty accesses student file in Compass via the steps in the Faculty Guide. Faculty selects "Send Alert" in the student's Log Entries and completes the form.

Care Area team member will contact the student with resources and support. Compass admin accepts alert and forwards to appropriate department (aka Care Area). Copies faculty advisor to remain in the loop.

A notification is sent to Compass admin for review.

# HOW TO LOCATE THE SEND ALERT FUNCTION

1. Click on the My Students icon

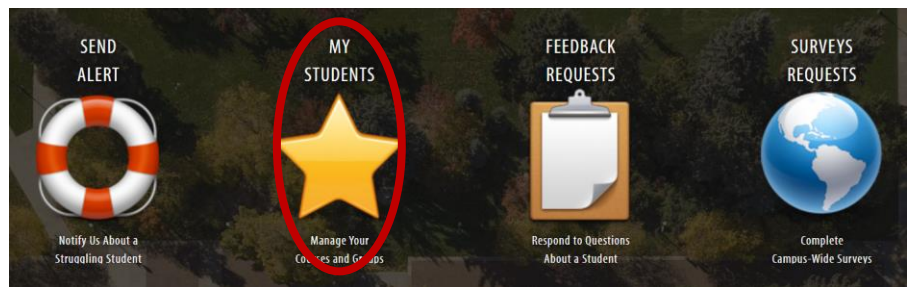

2. Under All Student use the Search bar to find your student's file

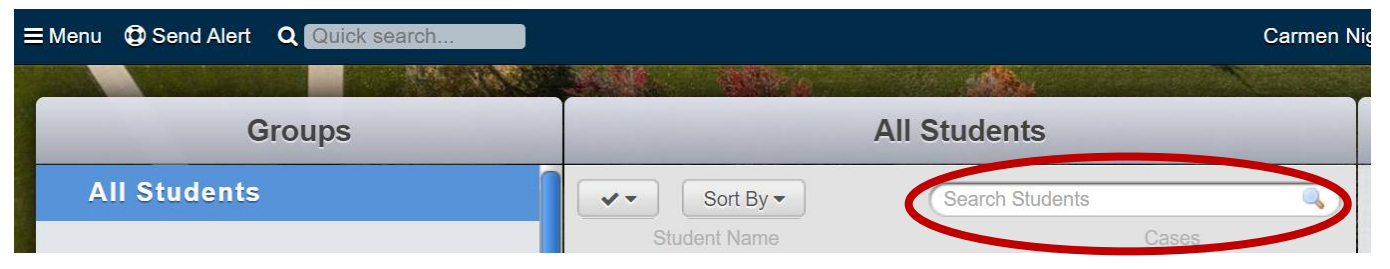

3. Click the check box next to the student's name and then select "Student Information" on the righthand side

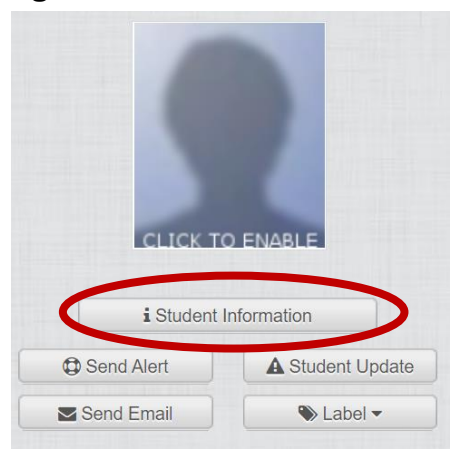

4. Scroll down to the Log Entries section of the student's file and click "Send Alert"

| ( | Send Alert Text Struent | S Expand All C<br>Student Update & Record Contact<br>Nutshell & Export | 🗎 Add Note | e 🗞 Atta | <b>⊗ Attach File</b> |   | 🕿 Email |   | Search |   |                 |      |       |  |  |
|---|-------------------------|------------------------------------------------------------------------|------------|----------|----------------------|---|---------|---|--------|---|-----------------|------|-------|--|--|
|   | Actions                 | Text                                                                   | Care Area  | Lo       | g Type               |   | Author  |   | Date   | • | Last<br>Comment | Time | Log # |  |  |
|   |                         |                                                                        | All        | ~ A      | I                    | ~ | All     | ~ |        |   |                 |      |       |  |  |

### Introduction to the Student Update function

Student Updates serve a similar purpose as the Send Alert function, both aimed at connecting students with the appropriate departments or resources they may need. However, there are key differences between the two.

When submitting an alert, faculty or staff may not be certain which department is the best fit for the student's needs. The alert form is general in nature, allowing the Compass administrator to determine the most suitable destination. In contrast, Student Updates are department specific. Each form is tailored to a particular department, allowing for targeted outreach and communication with the student. Once submitted, the form is sent directly to that department—bypassing the Compass administrator—ensuring that students receive precise information based on your responses.

The departments and committees that can be contacted through the Student Update function include:

- 4 Counseling Services
- LHSON Academic Alert (For Nursing students only)
- Ranger Co-Op
- 🖊 Registration Status Appeal Committee
- Student Achievement and Retention Services (see referral process)
- Victims Advocacy and Violence Prevention

Please refer to the flow chart on the following page for a visual overview of the Student Update process.

# STUDENT UPDATE FLOW CHART

Faculty and student determine a need for university resource(s)

Faculty accesses student file in Compass via the steps in the Faculty Guide. Faculty selects "Student Update" in the student's Log Entries and locates the appropriate form.

Manager of the department will contact student with resources and how to schedule an appointment if necessary.

A notification is sent directly to the department related to the completed form.

# HOW TO LOCATE THE STUDENT UPDATE FUNCTION

1. Click on the My Students icon

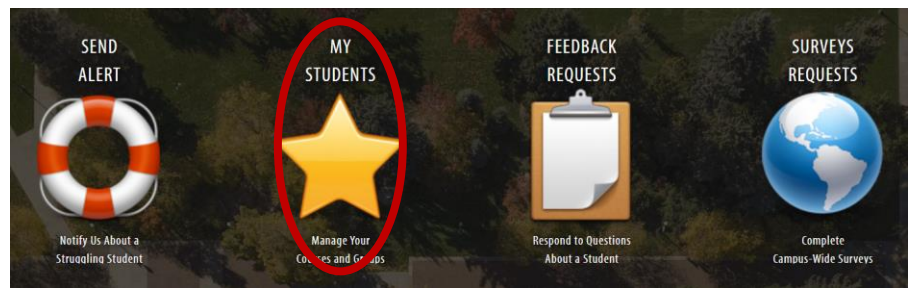

2. Under All Student use the Search bar to find your student's file

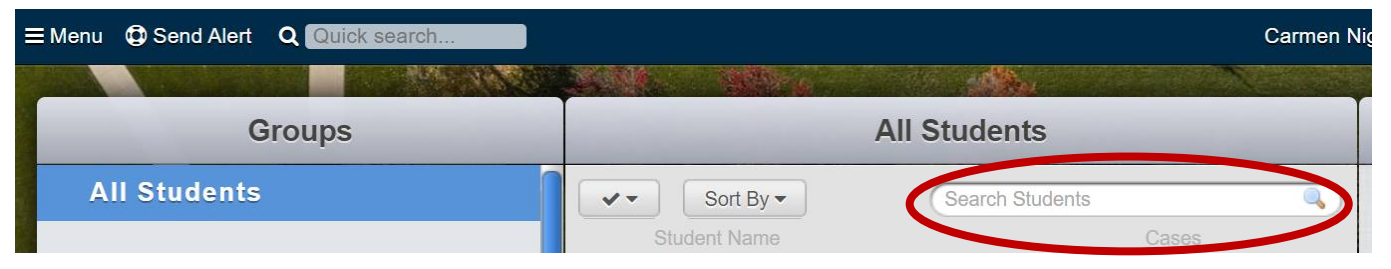

3. Click the check box next to the student's name and then select "Student Information" on the righthand side

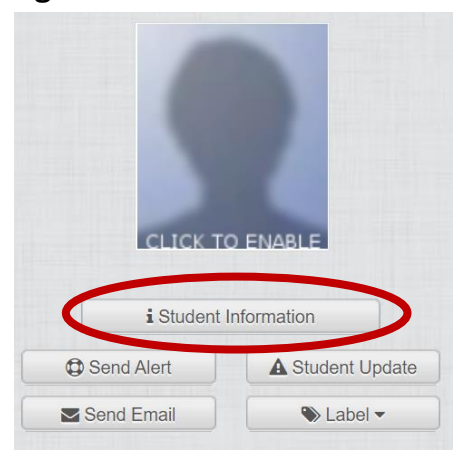

4. Scroll down to the Log Entries section of the student's file and click "Send Alert"

| E Log Entries Expand All C                                |            |          |           |             |          |              |        |        |   |                 |      |       |  |
|-----------------------------------------------------------|------------|----------|-----------|-------------|----------|--------------|--------|--------|---|-----------------|------|-------|--|
| Send Alert Student Update Record Contact     Text Student |            | Add Note |           | Attach File | E        | <b>Email</b> |        | Search |   |                 |      |       |  |
| Actions                                                   | tions Text |          | Care Area |             | Log Type |              | Author |        | ¥ | Last<br>Comment | Time | Log # |  |
|                                                           |            | All      | ~         | All         | ~        | All          | ~      |        |   |                 |      |       |  |

Created by Carmen Nightengale, Director of Student Achievement and Retention Services Last updated: 10/2/2024